無効化申請·記入例

## Gークレジット制度運営事務局

申請日

2025-06-06

| 登録事業者情報                 |                      |
|-------------------------|----------------------|
| 口座番号                    | 口座名義人                |
| JPG-100-212016-01-1 .00 | OO株式会社               |
| 担当メールアドレス *             |                      |
| хххх@ууу.co.jp          | 口座保有者の各情報が自動で入力されます。 |

## 用途の選択

| ①【用途の選択】 | 検索  | 検索 |  |  |
|----------|-----|----|--|--|
|          | 検索  | ٩  |  |  |
|          | 大区分 |    |  |  |
|          | 小区分 |    |  |  |
|          |     |    |  |  |

無効化用途(Gークレジットの利用対象)に応じて、大区分・小区分を選択します。 空欄のまま検索マークをクリックすると、区分一覧を確認できます(次項)

p. 1

| 大区分         | 小区分                                  |  |
|-------------|--------------------------------------|--|
| Aなし         |                                      |  |
| B温対条例での報告   | 排出量の調整(補完的手段による削減量) 岐阜県温対条例の報告に用いる場合 |  |
| Cカーボン・オフセット | その他(④に詳細を記載してください)                   |  |
| Cカーボン・オフセット | イベント                                 |  |
| Cカーボン・オフセット | クレジット付製品・サービス                        |  |
| Cカーボン・オフセット | 事業活動                                 |  |
| Cカーボン・オフセット | 会議                                   |  |
| Cカーボン・オフセット | 寄付型オフセット                             |  |
| Cカーボン・オフセット | エ事 エ事に係る排出量をオフセットする場合                |  |
| D県発注の建設工事   | 主観的事項審査での利用                          |  |
| D 県発注の建設工事  | 工事成績評価での利用                           |  |
| E その他       | その他(④に詳細を記載してください)                   |  |

無効化対象の小区分をクリックして、選択します(自動で大区分も選択されます)。

※「D県発注の建設工事」は「創出者」対象の区分です。

購入証明書発行の為に口座を保有していない「購入者」から、「創出者」が代理無効化手続きを依頼された 場合に使用します。主観的事項審査・工事成績評定のどちらを選択しても両方の購入証明書の発行が可 能です。

購入によりクレジットを移転して口座に保有している場合は、購入証明書の発行に無効化は不要です。 購入証明書はカーボン・オフセットの証明にはなりません。特定の工事における二酸化炭素の排出量をオフセッ トしたい場合は「Cカーボン・オフセット」の「工事」を選択し、無効化申請を行って下さい。

②【クレジット利用者名】

Ж

クレジット利用者名 ※代理無効化申請の場合には、無効化を主張(PR)する 事業者名をご入力ください。

## 〇〇株式会社

※創出者による代理無効化申請の場合を除き、口座名義人以外は利用者になれません。

備考

| ③【クレジット利用期間】 | 開始日                              | 終了日                                                                       |      |  |  |
|--------------|----------------------------------|---------------------------------------------------------------------------|------|--|--|
|              | 2025-04-01                       | 2026-03-31                                                                |      |  |  |
|              | イベント・会議・工事など所定<br>特定の期間によらない場合は  | イベント・会議・工事など所定の期間における排出量をオフセットする場合はその期間、<br>特定の期間によらない場合は年度毎を目安に入力してください。 |      |  |  |
| ④【目的詳細】      | 目的詳細 ※①用途の選拔<br>的を明記してください。      | <b>そと同様の内容で、何のために、誰がいつ使う</b>                                              | うのか目 |  |  |
|              | 例)〇〇(イベント・会議・<br>〇〇t-CO2 をオフセットし | 工事名等)において排出される二酸化炭素<br>ます。                                                |      |  |  |
|              |                                  |                                                                           | li   |  |  |

二酸化炭素の排出量計算方法については、岐阜県 HP の以下のリンク先にて、燃料使用量等を記入する事で計算できる Excelを入手できます。

岐阜県 Excel 掲載 HP

無効化クレジット情報

https://www.pref.gifu.lg.jp/page/8625.html

| <b>無効化方法 *</b><br>② 総量指定 <b>①</b> シリアル指定 |                | <b>無効化</b><br>0 | こするクレジット量 | t-CO2    | t-CO2 |   |
|------------------------------------------|----------------|-----------------|-----------|----------|-------|---|
|                                          | プロジェクト番<br>号検索 | プロジェクト番号        |           | プロジェクト名  |       |   |
| •                                        | ٩              |                 |           | <b>•</b> |       | Þ |

総量指定の場合は保有クレジットのうち、指定した量が昇順に選択されます。 1t-CO2単位で指定してください。

## 申請責任者及び連絡先

| 申請責任者                   | 連絡先(電話番号) |
|-------------------------|-----------|
|                         |           |
| 本申請における責任者の情報を記載してください。 |           |

G-クレジット制度ウェブサイトでは以下のリンク先ページにて、掲載希望を頂いた無効化事例の紹介を行っています。掲載を希望される場合はその旨をメモに記入して頂くか、別途、G-クレジット制度運営事務 局へご連絡下さい。

Gークレジット制度ウェブサイト クレジット活用事例

https://gcredit-gifu.jp/utilization/